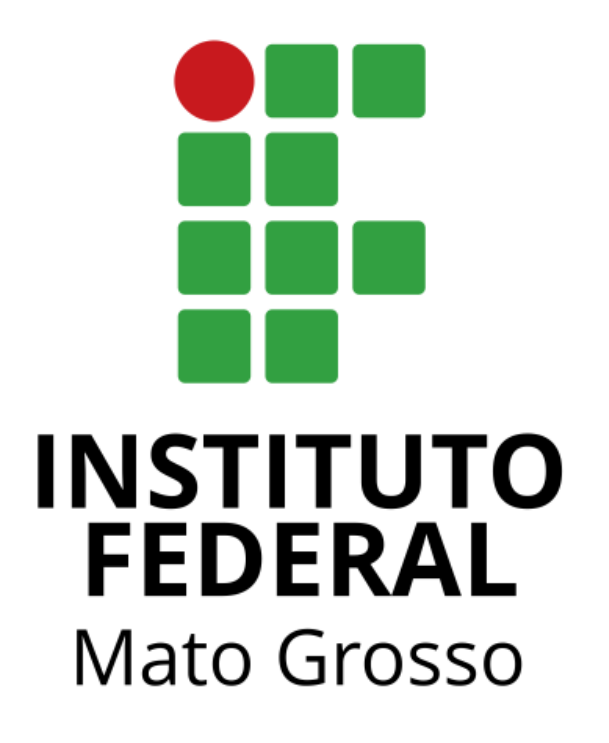

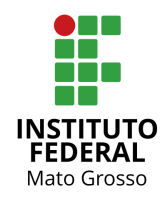

#### □ Histórico de Revisão

| Data       | Versão | Descrição          | Equipe                            |
|------------|--------|--------------------|-----------------------------------|
| 19/07/2017 | 1.0    | Elaboração do Guia | Coordenação de Gestão e Projetos  |
| 15/08/2017 | 1.1    | Revisão            | Coordenação de Sistemas e Negócio |

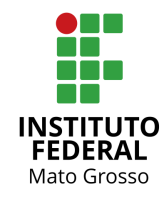

□ Índice

| Introdução               | 4  |
|--------------------------|----|
| Login Redmine            | 5  |
| Contas de Usuário        | 6  |
| Minha Conta              | 6  |
| Alterar Senha            | 6  |
| Página Pessoal           | 7  |
| Tarefas atribuídas a mim | 7  |
| Tarefas criadas          | 7  |
| Página Pessoal           | 8  |
| Tarefas observadas       | 8  |
| Últimas notícias         | 9  |
| Calendário               | 9  |
| Documentos               | 9  |
| Tempo gasto              | 9  |
| Página Inicial           | 9  |
| Pesquisa                 | 10 |
| Caixa de Busca           | 10 |
| Resultados               | 10 |
| Controlador de Pesquisa  | 11 |
| Projetos                 | 12 |
| Novo Projeto/Sub-projeto | 12 |
| Módulos principais       | 13 |
| Visão Geral do Projeto   | 14 |
| Aba Visão Geral          | 14 |
| Aba Atividade            | 15 |
| Aba Tarefas              | 16 |
| Nova Tarefa              | 16 |
| Тіро                     | 17 |
| Listagem de Tarefas      | 18 |
| Consultas Personalizadas | 18 |
| Barra Lateral            | 19 |
| Ver todas as Tarefas     | 19 |
| Sumário/Relatórios       | 19 |
| Calendário               | 20 |
|                          |    |

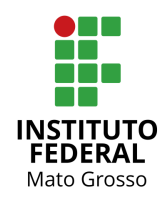

| Gantt                                              | 20 |
|----------------------------------------------------|----|
| Importar                                           | 20 |
| Agile Board                                        | 21 |
| As minhas consultas                                | 21 |
| Consultas Personalidades                           | 21 |
| Edição de Rápida de Tarefas ou de Grupo de Tarefas | 21 |
| Tarefas Relacionadas                               | 22 |
| Editar Tarefa                                      | 23 |
| Tempo de Trabalho                                  | 23 |
| Subtarefas                                         | 24 |
| Tempo de Trabalho                                  | 24 |
| Notas (Andamento Projeto)                          | 24 |
| Aba Gantt                                          | 25 |
| Aba Agile                                          | 26 |
| Aba Calendário                                     | 27 |
| Aba Notícias                                       | 28 |
| Visualizar Notícias                                | 29 |
| Aba Documentos                                     | 29 |
| Novo Documento                                     | 30 |
| Aba Wiki                                           | 31 |
| Aba Ficheiro                                       | 32 |
| Configurações do Projeto                           | 32 |
| Membros                                            | 32 |
| Novo Membro                                        | 33 |
| Fechar/Concluir Projeto                            | 33 |

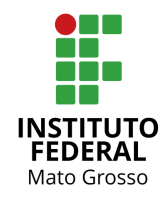

## 1.Introdução

Este guia foi desenvolvido para auxiliar os usuários do sistema Redmine.

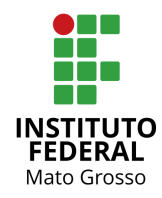

## 2. Login Redmine

Para entrar no sistema, informe o 'Nome de Utilizador' e a 'Palavra-chave'. Em seguida clique no botão 'Entrar'. Caso os campos 'Nome Utilizador' e 'Palavra chave' não apareçam na tela ao iniciar o sistema, clique no botão 'Entrar' localizado no menu superior direito do sistema.

Nome do Utilizador: Matrícula Palavra-chave: Senha do AD/SUAP

|                                       |                        |    |                |          |               | Entrar Registar  |
|---------------------------------------|------------------------|----|----------------|----------|---------------|------------------|
| Redmine                               |                        |    |                |          |               |                  |
|                                       |                        |    |                |          |               |                  |
|                                       | Nome de utilizador:    |    |                |          |               |                  |
|                                       | Palavra-chave:         |    |                |          |               |                  |
|                                       | Perdi a palavra-chave  |    |                | Entrar » |               |                  |
|                                       |                        | I. | Tela de Login  |          |               |                  |
|                                       |                        |    |                |          |               |                  |
| Página Inicial Página Pessoal Projete | os Administração Ajuda |    |                | Li       | gado como     | Minha conta Sair |
| Redmine                               |                        |    | Procurar:      | lr p     | ara o projeto | •                |
|                                       |                        |    |                |          |               |                  |
|                                       |                        | П. | Página Inicial |          |               |                  |

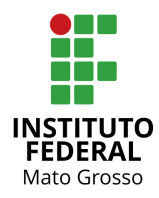

## 3.Contas de Usuário

## 3.1. Minha Conta

Localizado no menu superior direito. Esta funcionalidade permite editar as **Configurações da conta do usuário**: Nome, apelido, e-mail.

Configuração de **Notificações por e-mail**, com opção de definir os tipos de e-mails que serão recebidos, podendo ser para qualquer evento, qualquer projeto ou apenas os que o usuário estiver envolvido.

Configuração de **Preferências**: não mostrar e-mail, fuso horário, comentários, alertas.

## 3.2. Alterar Senha

Para alterar senha, acessar o sistema SUAP (<u>http://suap.ifmt.edu.br/</u>), na tela de login nas opções: 'Esqueceu sua senha?' ou 'Deseja alterar sua senha?'

| Redmine                         | Procurar:                                                                                                    |
|---------------------------------|----------------------------------------------------------------------------------------------------|
|                                 |                                                                                                    |
| Minha conta                     | 🖂 e-mails                                                                                                    |
| Informações                     | Notificações por e-mail                                                                                                    |
| Nome *<br>Apelido *<br>E-mail * | <ul> <li>Para qualquer evento em todos os meus proje ▼</li> <li></li></ul>                                                                                                    |
| Guardar                         | Preferências<br>Esconder endereço de e-<br>mail<br>Fuso horário (GMT-04:00) Cara ▼<br>Mostrar comentários Em ordem cronoló ▼<br>Avisar-me quando deixar<br>uma página com texto<br>por guardar |

III. Minha Conta

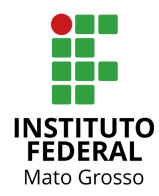

## 3.3. Página Pessoal

Permite exibir vários blocos de informações sobre os projetos do usuário, conforme demonstrado abaixo. Por padrão apenas os blocos abaixo estão habilitados:

| Rec  | dmine                 |         |                                 |      |                                      |                  | Procurar:                                                                         |
|------|-----------------------|---------|---------------------------------|------|--------------------------------------|------------------|-----------------------------------------------------------------------------------|
| Pág  | ina Pessoal           |         |                                 |      |                                      |                  | Personalizar esta página                                                          |
| Tare | efas atribuídas a min | n (1)   |                                 | Tai  | refas criadas (45)                   |                  |                                                                                   |
| #    | Projeto               | Тіро    | Assunto                         | #    | Projeto                              | Тіро             | Assunto                                                                           |
| 62   | Projetos DGTI 2017    | Reunião | Reunião Inicial Projetos (Nova) | 62   | Projetos DGTI 2017                   | Reunião          | Reunião Inicial Projetos<br>(Nova)                                                |
|      |                       |         |                                 | 60   | Implantação/Migração SUAP            | Encerramento     | Documentação de usuário<br>(Manual de utilização do<br>módulo E (Em<br>andamento) |
|      |                       |         |                                 | 61   | Implantação/Migração SUAP            | Encerramento     | Documentação de usuário<br>(Vídeo de utilização do<br>módulo Ex (Nova)            |
|      |                       |         |                                 | 30   | Implantação/Migração SUAP            | Encerramento     | Plano de Encerramento –<br>Encerramento da<br>Documentação do P<br>(Nova)         |
|      |                       |         |                                 | 42   | Conferência Unificada                | Documentação     | Documentação do Sistema<br>(Nova)                                                 |
|      |                       |         |                                 | 44   | Conferência Unificada                | Documentação     | Criação de Manual Usuário<br>Webconferência RNP<br>(Nova)                         |
|      |                       |         |                                 | 59   | Conferência Unificada                | Encerramento     | Avaliação de Garantia e<br>Suporte (Nova)                                         |
|      |                       |         |                                 | 58   | Conferência Unificada                | Documentação     | Divulgação da<br>Política/Manuais (Nova)                                          |
|      |                       |         |                                 | 57   | Conferência Unificada                | Documentação     | Normatização da Política<br>de Reserva e Uso (Nova)                               |
|      |                       |         |                                 | 56   | Conferência Unificada                | Documentação     | Diagramação de Manual<br>(Ascom) (Nova)                                           |
|      |                       |         |                                 | Dove | and by <b>Badmins</b> @ 2006-2016 2- | an Philippo Lass |                                                                                   |

#### IV. Página Pessoal

## 3.3.1. Tarefas atribuídas a mim

Apresenta lista dos projetos relacionados entre tarefas, que são atribuídas ao usuário, mostrando ID(#), Nome do Projeto, Tipo da Tarefa, Títulos da Tarefa com seu Estado atual.

## 3.3.2. Tarefas criadas

Apresenta lista dos projetos relacionados entre tarefas, que foram criadas pelo usuário, mostrando ID(#), Nome do Projeto, Tipo da Tarefa, Títulos da Tarefa com seu Estado atual.

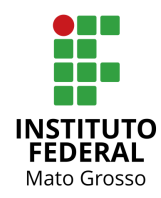

#### 3.3.3. Página Pessoal

Para personalizar a página, clique na opção **Personalizar esta página** localizado no canto superior à esquerda do sistema.

| Re  | dmine                |         |                                 |    |                           | Pro                                                                               | ocurar:                                                                              |
|-----|----------------------|---------|---------------------------------|----|---------------------------|-----------------------------------------------------------------------------------|--------------------------------------------------------------------------------------|
|     |                      |         |                                 |    |                           |                                                                                   |                                                                                      |
| Pá  | gina Pessoal         |         |                                 |    | Bloco da minha página:    | •                                                                                 | 📀 Adicionar                                                                          |
|     |                      |         |                                 |    |                           | Tarefas observadas<br>Últimas notícias<br>Calendário<br>Documentos<br>Tempo gasto |                                                                                      |
| Tar | refas atribuídas a n | nim (1) | $\times$                        | Та | refas criadas (45)        |                                                                                   | ×                                                                                    |
| #   | Projeto              | Тіро    | Assunto                         | #  | Projeto                   | Тіро                                                                              | Assunto                                                                              |
| 62  | Projetos DGTI 2017   | Reunião | Reunião Inicial Projetos (Nova) | 62 | Projetos DGTI 2017        | Reunião                                                                           | Reunião Inicial<br>Projetos (Nova)                                                   |
|     |                      |         |                                 | 60 | Implantação/Migração SUAP | Encerramento                                                                      | Documentação de<br>usuário (Manual de<br>utilização do<br>módulo E (Em<br>andamento) |
|     |                      |         |                                 | 61 | Implantação/Migração SUAP | Encerramento                                                                      | Documentação de<br>usuário (Vídeo de<br>utilização do<br>módulo Ex<br>(Nova)         |
|     |                      |         |                                 | 30 | Implantação/Migração SUAP | Encerramento                                                                      | Plano de<br>Encerramento –<br>Encerramento da<br>Documentação do<br>P (Nova)         |
|     |                      |         |                                 | 42 | Conferência Unificada     | Documentação                                                                      | Documentação do<br>Sistema (Nova)                                                    |
|     |                      |         |                                 | 44 | Conferência Unificada     | Documentação                                                                      | Criação de Manual<br>Usuário<br>Webconferência<br>RNP (Nova)                         |

V. Página Inicial - Personalizar Página

Para remover um bloco, clique em no símbolo 🖾 , para esconder o bloco escolhido. Para sair do modo de personalização, clique em 'Voltar' (canto superior direito do sistema) para salvar a alteração.

É possível adicionar novos Blocos que estão listados no campo 'Bloco da minha página' no canto superior direito do sistema, conforme descritos a seguir:

## 3.3.4. Tarefas observadas

Fornece lista de tarefas em projetos, que são vistas pelo usuário, mostrando ID(#), projetos, tipos de tarefas e indivíduos, com estado atual.

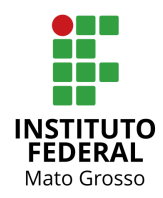

## 3.3.5. Últimas notícias

Fornece visão geral das últimas notícias de projetos;

## 3.3.6. Calendário

Fornece visão geral em um calendário semanal de projetos; Mais informações no link: <u>Calendário</u>

## 3.3.7. Documentos

Fornece visão geral dos últimos documentos de projetos;

## 3.3.8. Tempo gasto

Fornece visão geral das entradas de tempo dos últimos 7 (sete) dias do usuário. O layout (posicionamento dos blocos) pode ser organizado ou modificado usando a técnica drag and drop (arrastar e soltar).

## 3.4. Página Inicial

Na Página Inicial são apresentadas as últimas notícias dos projetos.

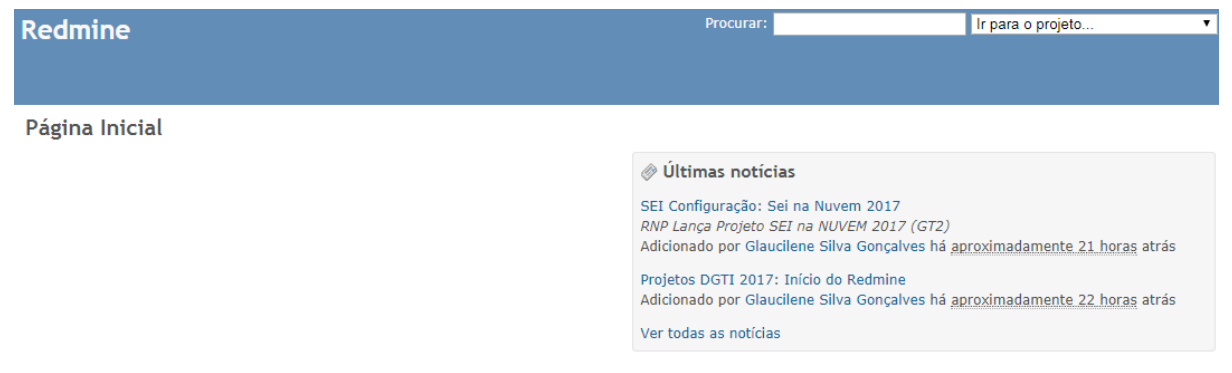

VI. Página Inicial - Últimas Notícias

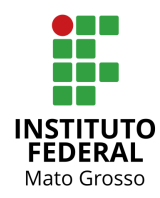

## 4. Pesquisa

Utilizada para buscar informações sobre Tarefas, Notícias, Documentos, mensagens e Projetos.

## 4.1. Caixa de Busca

No lado superior direito do sistema existe uma caixa de busca simples. Informe o que se pretende pesquisar e pressione 'Enter' para realizar a busca.

Selecionando um projeto específico, será possível realizar uma pesquisa simples de texto no projeto selecionado.

| Procurar: |           | Ir para o projeto 🔹 |
|-----------|-----------|---------------------|
|           | VII Caixa | de Busca            |

Ao pressionar 'Enter' após digitar a palavra a ser pesquisada, o sistema exibe uma página de busca avançada, bem como os resultados da pesquisa solicitada. Observe que haverá caixas de escolha (*checkbox*) para uma busca avançada, podendo dessa forma limitar a pesquisa a tipos específicos de entradas. As caixas de seleção para pesquisa avançada (ilustrada abaixo) serão exibidas apenas se estiverem habilitadas nesse nível de projeto.

Procurar

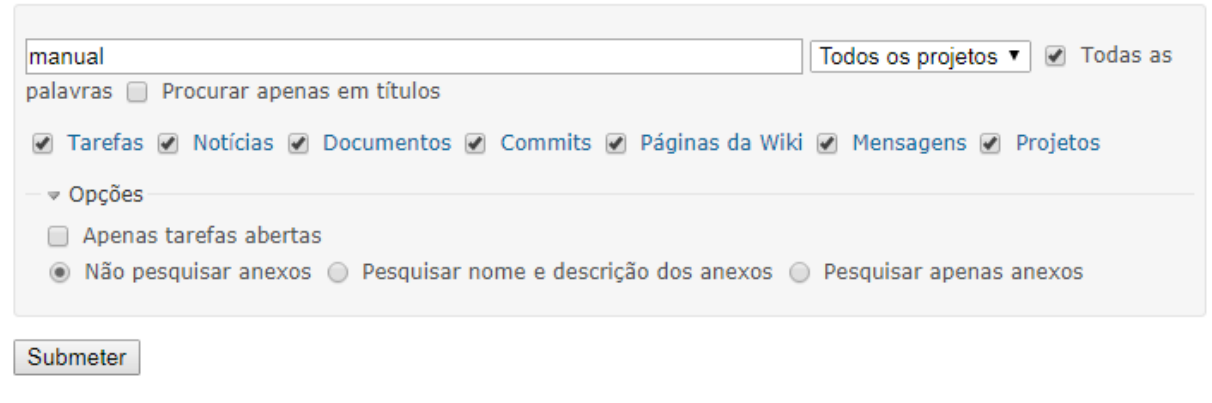

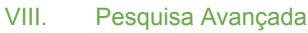

## 4.2. Resultados

Abaixo segue exemplo da página de resultados usando a busca da palavra "manual".

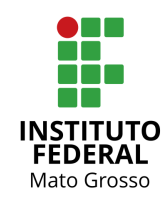

#### Resultados (5)

Tarefas (5)

Implantação/Migração SUAP - Encerramento #61 (Nova): Documentação de usuário (Vídeo de utilização 5 do módulo Extensão) Criação do vídeo baseado no Manual do usuário do módulo de extensão. 14/07/2017 16:07 Implantação/Migração SUAP - Encerramento #60 (Em andamento): Documentação de usuário (Manual de utilização do módulo Extensão) Criação do manual de utilização do módulo de Extensão 14/07/2017 16:05 📃 Conferência Unificada - Documentação #56 (Nova): Diagramação de Manual (Ascom) Encaminhamento dos manuais de usuários para a ASCOM 11/07/2017 17:11 🐻 Conferência Unificada - Documentação #45 (Nova): Criação Manual Usuário Conferência Polycom 11/07/2017 16:00 👿 Conferência Unificada - Documentação #44 (Nova): Criação de Manual Usuário Webconferência RNP Webconferência RNP 11/07/2017 15:53 (1-5/5)

IX. Resultado da Pesquisa

Nos resultados da busca destacam-se:

- □ Muitos links que direcionam ao item que foi encontrado;
- $\Box$  Texto com o(s) termo(s) buscado(s) em destaque;
- Capacidade de saltar para os agrupamentos de resultados (Ex: Tarefas, notícias).

## 4.3. Controlador de Pesquisa

É importante destacar alguns comportamentos como:

- □ Só procura os cinco primeiros sinais de uma busca;
- □ A palavra a ser pesquisada deve ter pelo menos dois caracteres;

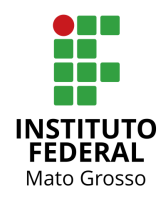

## 5. Projetos

O link 'Projetos', situado na parte superior esquerda do sistema, dá acesso a lista de todos os projetos cadastrados no sistema, conforme Figura X - Projetos.

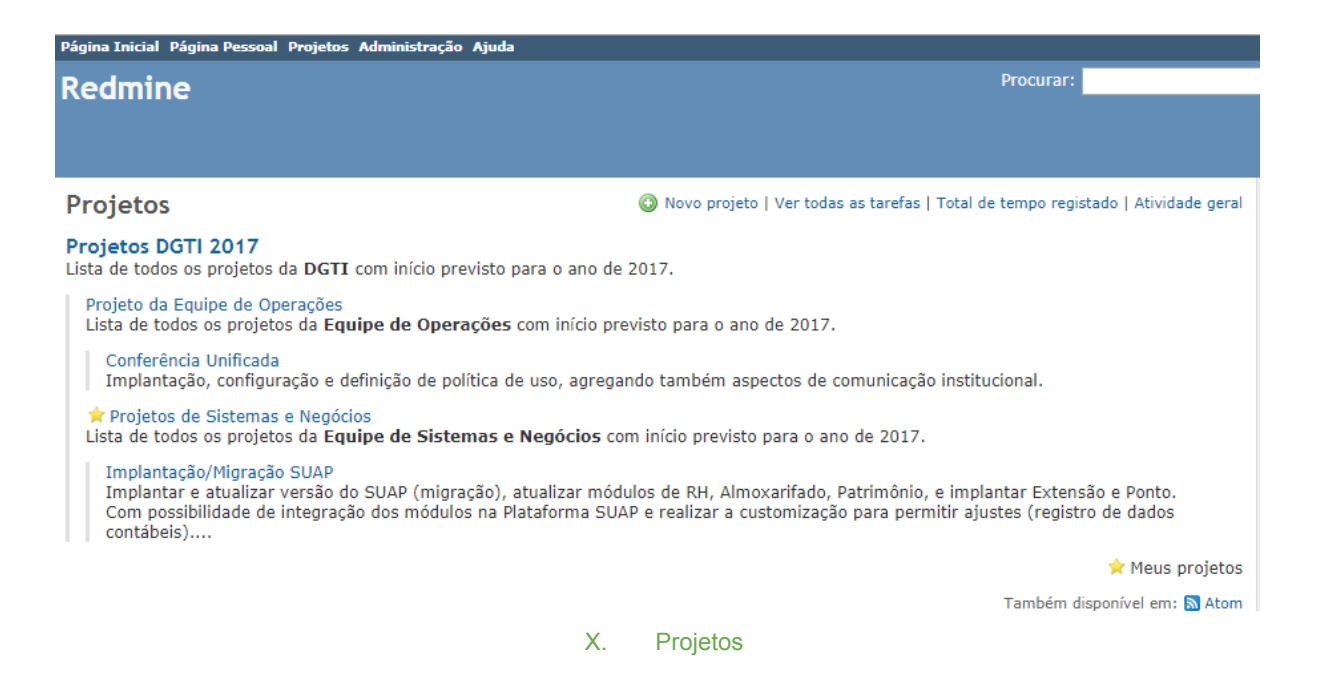

Os projetos em que o usuário logado participa são marcados com o símbolo de uma estrela amarela posicionado à esquerda do título do projeto.

Os projetos aparecem na cor Azul Negrito e os subprojetos somente na cor Azul, agrupados por Projeto.

## 5.1. Novo Projeto/Sub-projeto

Ao clicar em 'Novo Projeto' ou 'Novo Sub-projeto' serão apresentadas as seguintes informações:

Nome: nome de exibição do projeto (deve ser único)

Descrição: descrição que aparece na visão geral do projeto.

Identificador: usada pelo aplicativo para várias coisas (por exemplo, em URLs).

Ele deve ser exclusivo. Uma vez que o projeto é criado, este identificador não pode ser modificado.

Página do Projeto: link que aparece na visão geral do projeto.

**Público:** se marcado, o projeto pode ser visto por todos os usuários, incluindo aqueles que não são membros do projeto. Se não for marcado, só os membros do

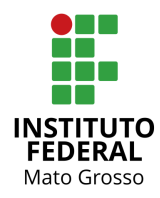

projeto têm acesso a ele, de acordo com seu papel.

Se houver algum campo personalizado para projetos configurado pelo administrador, eles vão aparecer acima de "Público"

#### Tipos de tarefas

O Redmine permite que você defina qual dos tipos de tarefas configurados (assim como os seus respectivos fluxos de trabalho) que podem ser usados dentro deste projeto específico. Os tipos mais comuns são:

#### **Campos personalizados**

Selecione os campos personalizados que você deseja usar para as tarefas do projeto. Somente o usuário administrador pode definir novos campos personalizados.

#### 5.1.1. Módulos principais

- □ **Tarefas:** Oferece recurso para gerenciamento de tarefas, incluindo categorias de tarefas, versões, planejamento e configuração.
- **Registro de tempo:** Fornece a opção de gerenciamento do Tempo
- Notícias
- Documentos: Fornece a opção de manter ou compartilhar documentos
- Arquivos: Fornece a opção de manter ou compartilhar arquivos
- Wiki
- **Repositório:** Fornece a opção de manter um repositório
- □ **Fóruns:** Fornece a opção de manter vários fóruns
- Calendário
- Gantt
- Módulos adicionais podem ser adicionados ao sistema utilizando plug-ins pelo administrador

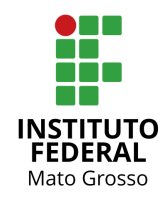

| Nome *                                              |                                                                                                    |
|-----------------------------------------------------|----------------------------------------------------------------------------------------------------|
| Descrição                                           | B I U S C H1 H2 H3 🗄 🚍 🔄 pre 💠 🍙 🗃 🛞                                                                            |
|                                                     |                                                                                                    |
| Identificador *                                     | sei-configuração                                                                                                |
|                                                     | Deve ter entre 1 e 100 caráteres. Apenas letras minúsculas (a-z), números, traços e sublinhados são permitidos. |
|                                                     | Depois de guardar não é possível alterar.                                                                       |
| Página                                              |                                                                                                    |
| Público                                             |                                                                                                    |
| Sub-projeto de                                      | <b>T</b>                                                                                                    |
| Herdar membros                                      |                                                                                                    |
|                                                     |                                                                                                    |
| Módulos                                             |                                                                                                    |
| Tarefas                                             | Registo de tempo     Votícias                                                                                   |
| <ul> <li>Documentos</li> <li>Ropositório</li> </ul> | <ul> <li>✔ Ficheiros</li> <li>✔ Wiki</li> <li>✔ Eórum</li> <li>✔ Colondário</li> </ul>                          |
| Gantt                                               | ✓ Agile ✓ Scrum                                                                                                 |
| Tipos                                               |                                                                                                    |
| Defeito                                             | Euncionalidade Suporte                                                                                          |
| Reunião                                             | Projeto     Documentacão                                                                                        |
| <ul> <li>Desenvolvimento</li> </ul>                 |                                                                                                    |
| <ul> <li>Homologação</li> <li>Produtos</li> </ul>   | <ul> <li>Treinamento</li> <li>Encerramento</li> </ul>                                                           |
|                                                     |                                                                                                    |

#### XI. Novo Projeto

## 5.2. Visão Geral do Projeto

Após o cadastro do projeto, acessando o Link Projetos e abrindo a Lista de projetos, conforme imagem X - Projetos. Ao selecionar um projeto, o sistema exibe as abas, Visão geral, Atividade, Tarefas, Gantt, Agile, Calendário, Notícias, Documentos, Wiki, Ficheiros e Configurações, conforme descritos nos itens abaixo.

#### 5.2.1. Aba Visão Geral

Ao selecionar um projeto, o sistema exibe a visão geral do mesmo, apresentando as tarefas abertas e fechadas categorizadas por tipo de tarefa. Nessa tela também são exibidos os membros do projeto e os sub-projetos (Abertos em Azul e Fechados em Cinza) caso existam.

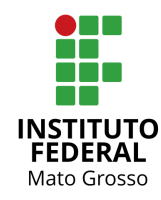

| + V             | /isão geral    | Atividade      |                    | Tarefas         | Gantt     | Agile   | Calendário                       | Notícias     | Documentos        | Wiki    |
|-----------------|----------------|----------------|--------------------|-----------------|-----------|---------|----------------------------------|--------------|-------------------|---------|
| /isão           | o geral        |                |                    |                 |           |         |                                  |              | 🔘 Novo sub-proje  | to 🔒 Fe |
| ista de<br>017. | e todos os pro | ojetos da DGTI | com início previst | o para o ano de | -s<br>Pro | Sub-pro | j <b>etos</b><br>puipe de Operad | ões. Projeto | s de Sistemas e N | egócios |
| 🥃 Ta            | refas          |                |                    |                 |           |         |                                  |              |                   |         |
|                 |                | abertos        | fechados           | Total           |           |         |                                  |              |                   |         |
| Reuni           | ão             | 2              | 1                  | 3               |           |         |                                  |              |                   |         |
| Projet          | to             | 0              | 2                  | 2               |           |         |                                  |              |                   |         |
| Docur           | mentação       | 8              | 1                  | 9               |           |         |                                  |              |                   |         |
| Desen<br>nto    | ivolvime       | 3              | 0                  | 3               |           |         |                                  |              |                   |         |
| Impla           | ntação         | 18             | 13                 | 31              |           |         |                                  |              |                   |         |
| Teste           |                | 0              | 0                  | 0               |           |         |                                  |              |                   |         |
| Homo            | logação        | 0              | 0                  | 0               |           |         |                                  |              |                   |         |
| Treina          | amento         | 0              | 0                  | 0               |           |         |                                  |              |                   |         |
| -               | ramento        | 14             | 0                  | 14              |           |         |                                  |              |                   |         |

#### 5.2.2. Aba Atividade

A aba 'Atividade' listará o histórico de todas as atividades ocorridas no projeto, incluindo:

- □ Edição realizada;
- □ Estado de Tarefa alterado;
- □ Tarefa marcada como fechada;
- □ Nota adicionada para o assunto;
- Notícia adicionada à àrea de notícias;
- □ Mensagem na área do fórum adicionada;
- □ Resposta a uma mensagem no fórum adicionada;
- D Página Wiki editada ou recém-criada;
- □ Novo Arquivo adicionado na área de arquivos ou a um documento;
- Novo documento adicionado;
- □ Algumas horas registradas;
- □ Novo Projeto adicionado.

Usando as caixas de seleção na barra lateral à direita do sistema, é possível escolher quais itens serão exibidos:

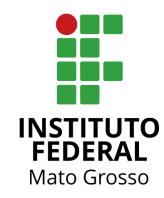

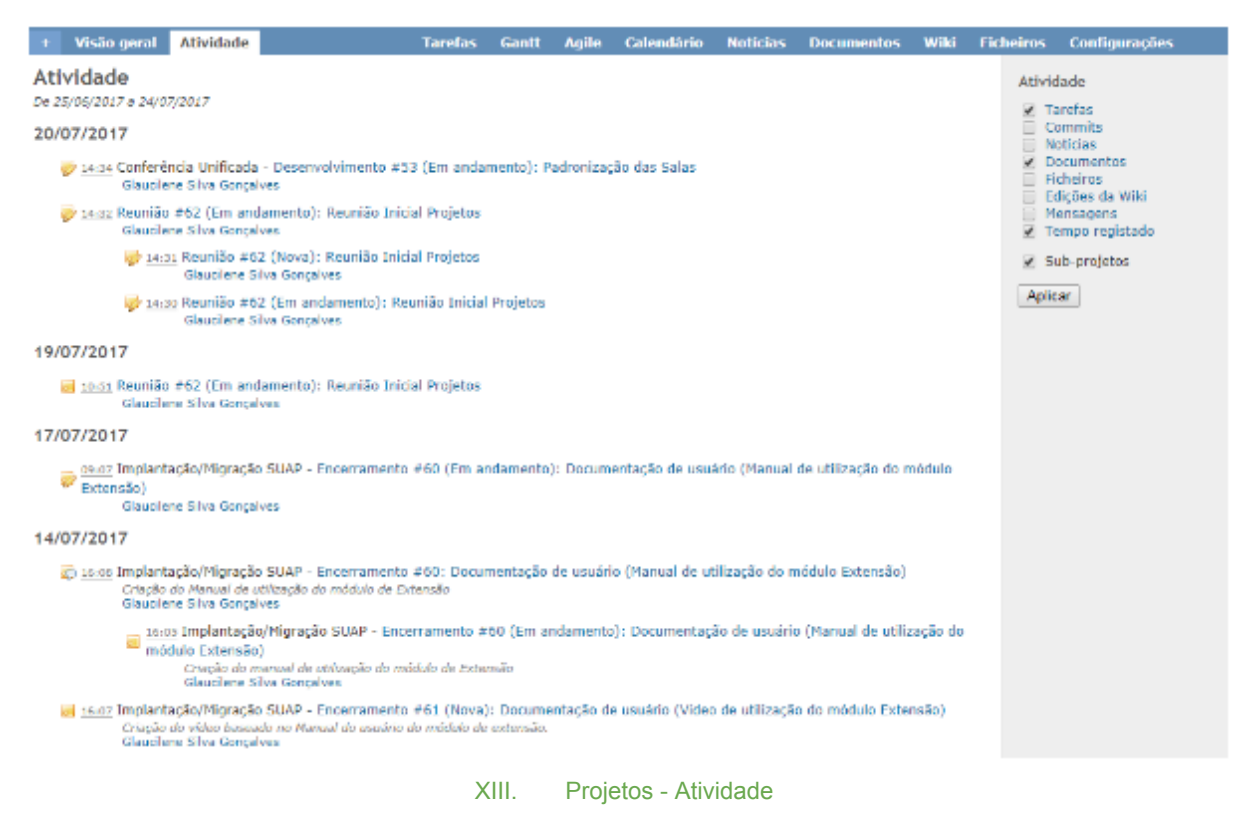

#### 5.2.3. Aba Tarefas

A aba 'Tarefas' permite visualizar e editar as tarefas abertas para o projeto.

#### 5.2.3.1. Nova Tarefa

O usuário pode criar uma nova tarefa, caso esta funcionalidade esteja habilitada para o seu perfil.

| Tarefas                      |          | G                           | 🕽 Nova tarefa |
|------------------------------|----------|-----------------------------|---------------|
| <ul> <li></li></ul>          | aberto V | Adicionar filtro            | ¥             |
| ▶ Opções                     |          |                             |               |
| 🖌 Aplicar 🧔 Limpar 📙 Guardar |          |                             |               |
|                              | XIV.     | Lista Tarefas - Nova Tarefa |               |

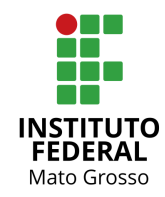

| Nova tarefa                                                                                         |                                                                                                    |         |
|----------------------------------------------------------------------------------------------------|----------------------------------------------------------------------------------------------------|---------|
| Projeto *<br>Tipo *<br>Assunto *<br>Descrição                                                       | Projetos DGTI 2017  Reunião Projeto Documentação Desenvolvimento Implantação Teste Homologação Treinamento Encerramento                                                                                                    | Privado |
| Estado *<br>Prioridade *<br>Atribuído a<br>Ficheiros<br>Observadores<br>Criar Criar e continuar Pro | Nova <ul> <li>Tarefa principal</li> <li>Completion</li> <li>Completion</li> <li>Complet</li></ul> |         |
|                                                                                                    | Powered by <b>Redmine</b> © 2006-2016 Jean-Philippe Lang                                                                                                    |         |

XV. Projetos - Nova Tarefa

Ao criar uma nova tarefa, um dos itens mais importantes é o 'Tipo' de tarefa, que define a natureza e o fluxo de trabalho da tarefa.

#### 5.2.3.2. Tipo

Os tipos de tarefas são:

Reunião: Reuniões de equipe para acompanhamento do projeto.

Projeto: Na elaboração do Projeto, e todo o planejamento.

**Documentação:** Esta atividade trata da escrita de documentação do projeto. Incluindo planos, requisitos, protótipos de interface, modelagem de processo, guias para usuário, entre outros.

**Desenvolvimento:** Desenvolvimento de sistemas (elaboração de queries SQL, implementação de relatórios) e projetos.

**Implantação:** Atividades relacionadas a configuração e implantação de sistemas, softwares e ferramentas.

**Testes:** Elaboração de casos de testes, execução e cadastramento do resultado da execução dos testes realizados.

Homologação: Validação das atividades geradas no projeto pelos usuários finais.

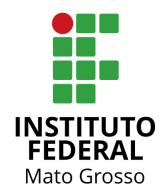

Treinamento: Treinamento dos usuários finais.

**Encerramento:** Finalização das atividades, avaliação e registro das lições aprendidas, termo de encerramento.

Além do campo 'Tipo', são obrigatórios os campos 'Assunto', 'Estado', 'Prioridade'. Existem também os campos 'Descrição', 'Atribuído a', 'Tarefa principal', 'Data de início', 'Data de fim', 'Tempo estimado', '% Completo', 'Arquivos (Ficheiros)' e 'Observadores'.

A opção '**Pré-visualizar'** permite consultar a formatação do texto antes do cadastro definitivo.

#### 5.2.3.3. Listagem de Tarefas

É exibido por padrão as tarefas em aberto. Campos por padrão e campos personalizados podem ser usados para construir uma consulta personalizada. Uma vez que os filtros são definidos, clique em 'Aplicar' para utilizar a lista das tarefas. Existe a opção para limpar os filtros

É possível ver os trabalhos em curso na tarefa. As tarefas são exibidas em ordem cronológica, começando da tarefa mais antiga para a mais recente.

| +                     | ľ                                | /isão (                    | geral Ath    | /idade       | Taref               | as Gantt                   | Agile Calen                        | dário Notícias   | Documento   | s Wiki     | Ficheiros                                     | Configurações                                                 |  |
|-----------------------|----------------------------------|----------------------------|--------------|--------------|---------------------|----------------------------|------------------------------------|------------------|-------------|------------|-----------------------------------------------|---------------------------------------------------------------|--|
| Tarefas 🔘 Nova tarefa |                                  |                            |              |              |                     |                            |                                    |                  |             |            |                                               |                                                               |  |
|                       | Filtr<br>Filtr<br>Force<br>Aplic | ros<br>itado<br>Sec<br>Sec | Limpar 🔡 G   | aberto       | •                   |                            |                                    | Adicional        | titro       |            | Ver f<br>Sum<br>Cale<br>Gant<br>Impo<br>Agile | todas as tarefas<br>sirio<br>ndário<br>tt<br>ortar<br>e board |  |
| ī                     |                                  | -                          | Tipo         | Estado       | Tarefa principal    | Assunto                    | Atribuído                          | a Data de início | Data de fim | Alters     | do Agik                                       | e charts                                                      |  |
| 8                     | ) 6                              | 2                          | Reunião      | Em andamento |                     | Reunião Inicia<br>Projetos | d Glaucilene<br>Silva<br>Gonçalves | 12/06/2017       | 12/05/2017  | 20/07/2013 | As m                                          | as burndown<br>ninhas consultas                               |  |
| 1                     | ] 6                              | 1 8                        | incerramento | Nova         | Encerramento<br>#30 | Documentaçã<br>de usuário  | o Roni Elisa d<br>Silva            | a 17/07/2017     |             | 14/07/2013 | Cons                                          | sulta Lista atividades dos projetos                           |  |
|                       |                                  |                            |              |              |                     | XVI.                       | Projetos                           | - Lista Tare     | fas         |            |                                               |                                                               |  |

#### 5.2.3.4. Consultas Personalizadas

Consultas personalizadas podem ser salvas clicando em "Guardar".

Após salvar a consulta personalizada, o sistema irá exibi-la conforme parâmetros configurados na aba à direita. Ao clicar no nome a consulta personalizada é realizada automaticamente.

As consultas podem ser por usuário, ou para todos, pode ser específica para projeto ou para todos entre outros parâmetros de configuração.

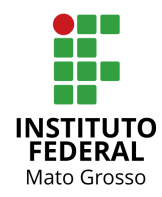

| As minhas cons                         | ultas                    |  |  |  |  |  |  |  |
|----------------------------------------|--------------------------|--|--|--|--|--|--|--|
| Consulta Lista atividades dos projetos |                          |  |  |  |  |  |  |  |
| Consultas personalizadas               |                          |  |  |  |  |  |  |  |
| Relatorio Projeto<br>Visão Completa I  | Agrupado<br>Projetos     |  |  |  |  |  |  |  |
| XVII.                                  | Consultas Personalizadas |  |  |  |  |  |  |  |

#### 5.2.3.5. Barra Lateral

A barra lateral à direita fica visível na lista de tarefas, e fornece opções para várias consultas como:

| Tarefas                                |
|----------------------------------------|
| Ver todas as tarefas                   |
| Sumario<br>Calendário                  |
| Gantt                                  |
| Importar<br>Agile beard                |
| Agrie board                            |
| Agile charts                           |
| Issues burndown                        |
| A                                      |
| As minhas consultas                    |
| Consulta Lista atividades dos projetos |
| Consultas personalizadas               |
| Deleterie Desiste Assumede             |
| Visão Completa Projetos                |
|                                        |
| XVIII. Barra Lateral                   |
|                                        |

5.2.3.5.1. Ver todas as Tarefas

Permite visualizar lista padrão de tarefas sem qual outro filtro aplicado (exibe somente as abertas)

#### 5.2.3.5.2. Sumário/Relatórios

Apresenta uma visão geral das tarefas do projeto selecionado, exibindo agrupamentos por tipo, prioridade, atribuído a, autor, versão, sub-projetos, categoria.

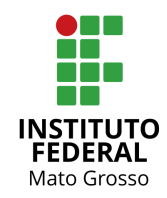

Versão 👒

Categoria 👒

Sem dados para mostrar

Sem dados para mostrar

| -   |     |   |     |           |  |
|-----|-----|---|-----|-----------|--|
| Rel | lat | 0 | ri  | <b>OS</b> |  |
|     |     | - | • • | _         |  |

|                 | abertos | fechados | Total |
|-----------------|---------|----------|-------|
| Reunião         | 1       | -        | 1     |
| Projeto         | -       | -        | -     |
| Documentação    | -       | -        | -     |
| Desenvolvimento | -       | -        | -     |
| Implantação     | -       | -        | -     |
| Teste           | -       | -        | -     |
| Homologação     | -       | -        | -     |
| Treinamento     | -       | -        | -     |
| Encerramento    | -       | -        | -     |

| Priorio | lade 👒 |
|---------|--------|
|---------|--------|

|          | abertos | fechados | Total |
|----------|---------|----------|-------|
| Imediata | -       | -        | -     |
| Urgente  | -       | -        | -     |
| Alta     | -       | -        | -     |
| Normal   | 1       | -        | 1     |
| Baixa    | -       | -        | -     |

| Subprojeto 👒                          |          |          |       |  |  |  |  |  |  |  |
|---------------------------------------|----------|----------|-------|--|--|--|--|--|--|--|
|                                       | abertos  | fechados | Total |  |  |  |  |  |  |  |
| Projeto da<br>Equipe de<br>Operações  | -        | -        | -     |  |  |  |  |  |  |  |
| Conferência<br>Unificada              | 11       | 8        | 19    |  |  |  |  |  |  |  |
| Projetos de<br>Sistemas e<br>Negócios | -        | -        | -     |  |  |  |  |  |  |  |
| Agenda do<br>Reitor                   | 17       | 1        | 18    |  |  |  |  |  |  |  |
| Implantação/Mig<br>SUAP               | ração 30 | 13       | 43    |  |  |  |  |  |  |  |
| Implantação<br>SIAUDI                 | 9        | 12       | 21    |  |  |  |  |  |  |  |

#### Atribuído a 👒

Sem dados para mostrar

#### Autor 👒

Sem dados para mostrar

XIX. Sumário/Relatórios

5.2.3.5.3. Calendário

Exibe o calendário completo com os dias dos marcos do projeto. Mais informações no link: <u>Calendário</u>

5.2.3.5.4. Gantt

É apresentado o gráfico Gantt que fornece visão geral em nível de projeto de todas as tarefas, permitindo uma visualização de 'Estado', '% Conclusão' e sequenciamento das atividades, assim como o tempo utilizado ou a ser utilizado para cumpri-la. Mais informações no link: <u>Gantt</u>

#### 5.2.3.5.5. Importar

Permite importar tarefas para o Redmine no formato CSV.

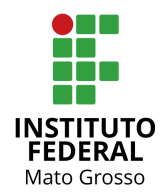

#### 5.2.3.5.6. Agile Board

Permite visualizar as tarefas no formato Agile, listando as tarefas por Estado, podendo ser personalizadas as opções a serem exibidas. Nesta opção, é possível consultar mais dados da tarefa. Mais informações no link: <u>Agile</u>

#### 5.2.3.5.7. As minhas consultas

São as consultas personalizadas pelo usuário logado.

#### 5.2.3.5.8. Consultas Personalidades

São as consultas personalizadas para todos os usuários.

#### 5.2.3.6. Edição de Rápida de Tarefas ou de Grupo de Tarefas

Na lista de tarefas, clicando no botão direito do mouse, aparece o Menu Rápido de tarefas que permite as seguintes ações nas tarefas: Editar, Estado, Tipo, Prioridade, Atribuído a, % Completo, Observadores, Marcar para Observar, Filtrar, Copiar e Apagar. Selecionando várias tarefas é possível alterar a mesma informação para todas as selecionadas. Pode-se selecionar todas as Tarefas ao mesmo tempo pelo 🔲 do título da tabela.

| +   | Vis                           | ão geral  | Atividade    | 2                                       |                |          | Tarefas  | Gant  | t Agile             | Calen  | dário Not                                                       | ícias Docu                 | mentos    | Wiki                  |
|-----|-------------------------------|-----------|--------------|-----------------------------------------|----------------|----------|----------|-------|---------------------|--------|-----------------------------------------------------------------|----------------------------|-----------|-----------------------|
| Tar | r <mark>efa</mark><br>Filtros | S         |              |                                         |                |          |          |       |                     |        |                                                                 |                            | 🗿 No      | va tarefa             |
|     | Estad                         | lo<br>-   |              | at                                      | perto 🔻        |          |          |       |                     |        | Adi                                                             | cionar filtro              |           | ۲                     |
| ✓ A | Aplicar 🧔 Limpar 🛃 Guardar    |           |              |                                         |                |          |          |       |                     |        |                                                                 |                            |           |                       |
|     | # -                           |           | Projeto      |                                         | Тіро           |          | Esta     | do    | Tarefa prir         | ncipal | Assunto                                                         | Atribuído a                | Data de i | ní <mark>cio</mark> D |
|     | 131                           | Implantaç | ;ão/Migração | D SUAP                                  | Projeto        |          | Em andai | mento | Projeto #1          | 129    | Mapeamento<br>do Módulo<br>de Pesquisa                          | Eder de<br>Oliveira        | 15/08/20  | 17 18                 |
| 8   | 130                           | Implantag | ;ão/Migração | o SUAP                                  | Implantaçã     | io       | Em andai | mento | Projeto #1          | 129    | Importação<br>Currículum<br>Lattes dos<br>Servidores<br>no CNPQ | Eder de<br>Oliveira        | 14/08/20  | 17 1:                 |
|     | 129                           | Implantaç | ;ão/Migraçã  | Estado<br>Tipo                          |                | ><br>>   | Em andai | mento |                     |        | Implantação<br>do Módulo<br>Pesquisa                            | Eder de<br>Oliveira        | 14/08/20  | 17 18                 |
|     | 127                           | Implantaç | ;ão/Migraçã  | Priorid<br>Atribui                      | ade<br>do a    | Þ        | Em andai | mento |                     |        | Implantação<br>do Módulo<br>Saúde                               | Eder de<br>Oliveira        | 10/08/20  | 17 1:                 |
|     | 126                           | SEI       | Configuraçâ  | % Con<br>Observ<br>★ Observ<br>E Filter | vadores<br>var | * )<br>> | Nov      | a     | Desenvolvin<br>#104 | nento  | Configuração<br>dos<br>parâmetros<br>básicos do<br>sistema      | Marcio<br>Sales<br>Santana | 04/10/20  | 17 0(                 |
|     | 125                           | SEI       | Configuraçâ  | 🕞 Copiar<br>🗑 Apaga                     | r              | þ        | Nov      | а     | Desenvolvim<br>#104 | nento  | Criação e<br>configuração<br>da máquina                         | Marcio<br>Sales<br>Santana | 02/10/20  | 17 0:                 |

XX. Edição de Grupos de Tarefas

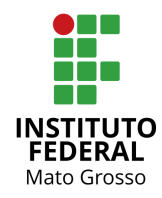

#### 5.2.3.7. Tarefas Relacionadas

Permitem relacionar as tarefas entre si, a fim de remover duplicações ou simplificar seu fluxo de trabalho. É possível vincular tarefas com base em várias relações, como segue:

| Tarefas relacion                                                 | adas Adicionar                                                                                  |
|------------------------------------------------------------------|-------------------------------------------------------------------------------------------------|
| copiado para 🔻                                                   | Tarefa # 🔍 Adicionar Cancelar                                                                   |
| duplica<br>duplicado por<br>bloqueia<br>bloqueado por<br>precede | 🥒 Editar 🔞 Tempo de trabalho 🔺 Observar 🕞 Copiar 🗑 Apagar<br>Também disponível em: 🔊 Atom   PDF |
| segue<br>copiado para<br>copiado de                              |                                                                                                 |

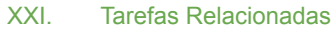

#### Relacionada a

Apenas acrescenta um link para outra tarefa.

#### Duplicada

São links de tarefas para que o fechamento de um, feche o outro (Se fechar a Tarefa A, irá também fechar a Tarefa B).

#### Duplicado por

Recíproca de duplicação. (Se a tarefa A é duplicada por B, então, Se B fecha, A continua aberta, mas se A fecha, consequentemente a B será fechada automaticamente.

#### Bloqueia

São links de tarefas para que o fechamento possa ser bloqueado por uma tarefa que ainda está aberta. (Se Tarefa B bloqueia a tarefa A, A não pode ser fechada, a menos que B seja fechada).

#### Bloqueada por

Recíproca de bloqueio.

#### D Precede

São links de Tarefas que definem uma "ordem", onde A deve ser concluída antes de "x" dias para que B possa ser iniciada. Se B segue A, não pode ser atribuído a B uma data de início igual ou menor do que a data final de A.

#### □ Segue

Recíproca de precede. Se Tarefa B segue Tarefa A (A termina em 21/04 e B começa em 22/04, pode ser adicionado dois dias na data final de A, o inicial e final das datas de B serão duas a mais também.

**Copiado para** 

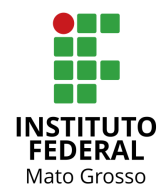

Ocorre este relacionamento na Tarefa que foi copiada a partir de uma pré-existente. Tarefa B foi criada a partir da Tarefa A, na Tarefa A aparece a referência da Tarefa B.

#### **Copiado de**

Ocorre este relacionamento quando uma tarefa é copiada de uma outra. Na Tarefa A usar a opção Copiar, na Tarefa B (copiada) aparece a referência da Tarefa A.

## 5.2.3.8. Editar Tarefa

Para editar a tarefa, clique no link Editar na parte superior ou na parte inferior da página da tarefa.

| + Vi    | isão geral    | Atividade                           | Tarefas     | Gantt      | Agile                | Calendário | Noticias   | Docum    | ientos    | Wiki       | Fich    | eiros (   |
|---------|---------------|-------------------------------------|-------------|------------|----------------------|------------|------------|----------|-----------|------------|---------|-----------|
| Deser   | nvolvime      | nto #102                            |             |            |                      | 🧷 Editar   | 😋 Tempo de | trabalho | 🕆 Observ  | n 🗓 O      | opiar   | 🖹 Apagar  |
| Adequ   | uações dos    | módulos                             |             |            |                      |            |            |          | < An      | terior   1 | /71   F | Próximo » |
| Adicion | ado por Glau  | cilene Silva Gonçalves há aproxima  | damente 4 h | oras atrás | з.                   |            |            |          |           |            |         |           |
| Estado  |               | Nova                                |             | C          | )ata de in           | ício:      | 11/09/20   | 17       |           |            |         |           |
| Priorid | lade:         | Normal<br>Regi Cling de Cilur       |             |            | Data de fir          | 11:        | 16/09/20   | 17       |           |            |         |           |
| Sprint: | :             | SIAUDI implantado                   |             | F          | osition:             | to:        |            | 0.46     |           |            |         |           |
| Descri  | ção           |                                     |             |            |                      |            |            |          |           |            |         | 🤉 Citar   |
| Adequa  | ações dos apo | ntamentos realizados pela Auditoria | i.          |            |                      |            |            |          |           |            |         |           |
| Sub-ta  | irefa         |                                     |             |            |                      |            |            |          |           |            |         | Adicionar |
| Tarefa  | s relacionad  | as                                  |             |            |                      |            |            |          |           |            |         | Adicionar |
|         |               |                                     |             |            |                      | 🧷 Editar   | 🚱 Tempo de | trabalho | 🕸 Observa | ar 🕅 O     | opiar   | 🖹 Apagar  |
|         |               |                                     | XXII.       | Vis        | ualizar <sup>-</sup> | Tarefa     |            |          |           |            |         |           |

Dependendo do perfil o usuário terá um conjunto completo ou limitado de propriedade de tarefas editáveis

#### 5.2.3.8.1. Tempo de Trabalho

É possível registrar as horas de uma tarefa, clicando no link Tempo de trabalho que fica no canto superior à direita da tarefa.

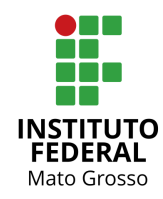

| +                                                                           | Visão geral     | Ativida  | de              | Tarefas    | Gantt      | Agile     | Calendário      | Noticias       | Documentos | Wiki | Ficheiros | Configurações |
|-----------------------------------------------------------------------------|-----------------|----------|-----------------|------------|------------|-----------|-----------------|----------------|------------|------|-----------|---------------|
| Te                                                                          | mpo gasto       |          |                 |            |            |           |                 |                |            |      |           |               |
|                                                                             |                 | Tarefa   | a 126 Desenvolv | imento #12 | 6: Configu | iração do | s parâmetros bá | isicos do sist | ema        |      |           |               |
| Data · Desenvolvimento #126: Configuração dos parámetros básicos do sistema |                 |          |                 |            |            |           |                 |                |            |      |           |               |
|                                                                             |                 | Horas *  |                 |            |            |           |                 |                |            |      |           |               |
|                                                                             | Con             | nentário |                 |            |            |           |                 |                |            |      |           |               |
|                                                                             | Ati             | vidade * | Selecione *     |            |            |           |                 |                |            |      |           |               |
| Cri                                                                         | ar Criar e cont | inuar    |                 |            |            |           |                 |                |            |      |           |               |

XXIII. Tempo de Trabalho

#### 5.2.3.8.2. Subtarefas

É possível acessar uma tarefa e atualizar ou definir o campo "Tarefa pai". Isto pode ser usado para "converter" uma tarefa normal em uma subtarefa, mover uma subtarefa de um pai para outro, ou converter uma subtarefa a uma tarefa normal.

#### 5.2.3.8.3. Tempo de Trabalho

Na edição também é possível acrescentar o tempo de trabalho utilizado para determinada tarefa, informando o Tempo gasto (Em horas), a Atividade efetuada (Desing, Desenvolvimento e Configuração) e Comentário.

#### 5.2.3.8.4. Notas (Andamento Projeto)

Utilizado para atualizar informações sobre o andamento da tarefa, o andamento da tarefa da tarefa deve ser realizado sempre que uma nova ação for realizada na mesma, para manter o projeto atualizado em seu andamento, é importante também registrar o campo % Completo do Projeto, que é o % de execução do mesmo.

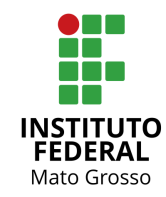

| 1udar propriedades                     |                                           |                  |             |
|----------------------------------------|-------------------------------------------|------------------|-------------|
| Projeto *                              | » Implantação SIAUDI 🔹                    |                  | Privado     |
| Tipo * [                               | Desenvolvimento <b>T</b>                  |                  |             |
| Assunto *                              | Adequações dos módulos                    |                  |             |
| Descrição                              | 🧷 Editar                                  |                  |             |
| Estado *                               | Nova 🔻                                    | Tarefa principal |             |
| Prioridade *                           | Normal 🔻                                  | Data de início   | 11/09/2017  |
| Atribuído a                            | Reni Elisa da Silva 🔹                     | Data de fim      | 16/09/2017  |
|                                        |                                           | Tempo estimado   | Heras       |
|                                        |                                           | % Completo       |             |
| Sprint                                 | SIAUDI implantada 💌                       | Pending effort   |             |
| Sprint                                 | SIAODI Impiantado +                       | Pending enore    | 5.0         |
| empo de trabalho                       |                                           |                  |             |
| Tempo gasto                            | Horas                                     | Atividade        | Selecione 🔻 |
| Comentário                             |                                           |                  |             |
| lotas                                  |                                           |                  |             |
| в I U S С на н                         | H2 H3 🗄 🗄 🖅 🖅 pre 💠                       |                  |             |
|                                        |                                           |                  |             |
|                                        |                                           |                  |             |
|                                        |                                           |                  |             |
|                                        |                                           |                  |             |
|                                        |                                           |                  |             |
|                                        |                                           |                  |             |
|                                        |                                           |                  |             |
| Notas privadas                         |                                           |                  |             |
|                                        |                                           |                  |             |
| icheiros                               |                                           |                  |             |
| icheiros                               |                                           |                  |             |
| icheiros<br>Escolher arquivos Nenhum a | arquivo selecionado (Tamanho máximo: 5 ME | 3)               |             |

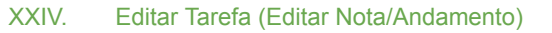

#### 5.2.4. Aba Gantt

Listagem de todas as tarefas através do Diagrama de Gantt, ilustrando o avanço das diferentes etapas do projeto. Os intervalos de tempo são representados do início ao fim, com barras coloridas, apresentado também o percentual do andamento de cada tarefa.

Tarefas em Vermelho: São tarefas abertas e com prazo de finalização finalizado.

Tarefas em Laranjado: São tarefas abertas, sem andamento e que o prazo inicial já se iniciou, mas o prazo de finalização é futuro.

Tarefas em Azul: São tarefas com prazo inicial futuro.

Tarefas em cinza e taxada: São as tarefas fechadas.

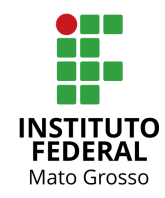

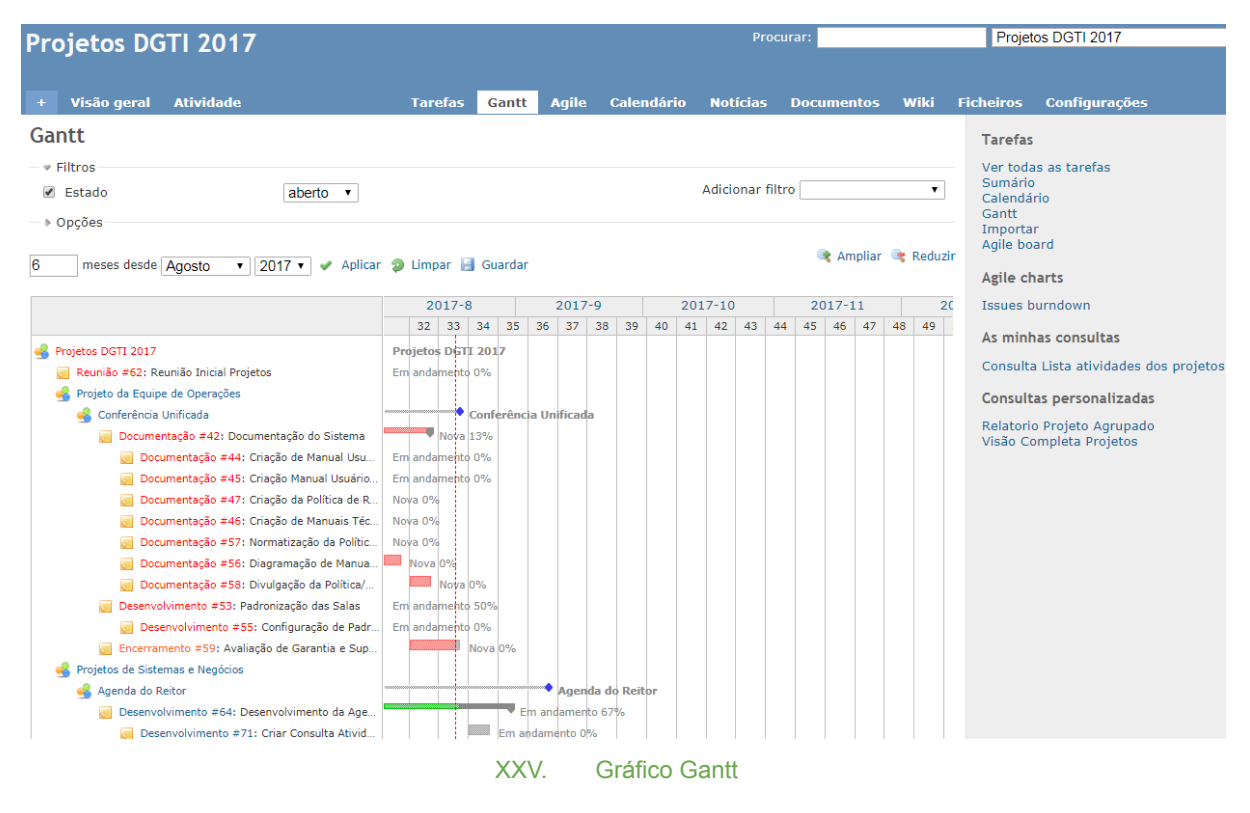

5.2.5. Aba Agile

Permite visualizar as tarefas no formato Agile, listando as tarefas por Estado (Padrão: Nova, Em andamento, Feedback), podendo ser personalizadas as opções a serem exibidas. Nesta opção, é possível consultar mais dados da tarefa e mais colunas de Estado (Resolvida, Fechada, Rejeitada).

Por padrão utilizaremos o Estado da tarefa finalizada é Fechada.

Nesta funcionalidade é possível alterar o Estado da Tarefa usando a técnica drag and drop (arrastar e soltar), caso a situação deseja não esteja aparecendo na opção Padrão, clique em 'Opções' selecione os Estados desejados e clique em 'Aplicar'.

Também é possível alocar membros nas Tarefas com a técnica drag and drop (arrastar e soltar)

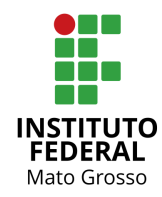

| + Visão geral Atividade                                                                                                    | Tarefas (                                                                                                    | Gantt Agile                       | Calendário                                      | Notícias                                   | Documentos                       | Wiki | Ficheiros                                                                           | Configurações                                                                                   |
|----------------------------------------------------------------------------------------------------|----------------------------------------------------------------------------------------------------|-----------------------------------|-------------------------------------------------|--------------------------------------------|----------------------------------|------|-------------------------------------------------------------------------------------|-------------------------------------------------------------------------------------------------|
| Agile board                                                                                                    |                                                                                                    |                                   |                                                 |                                            |                                  |      | Agile Li                                                                            | ght free version                                                                                |
| - ▼ Filtros                                                                                                    |                                                                                                    |                                   |                                                 | Adicionar fi                               | ltro                             | ¥    | Upgrade<br>PRO ver<br>Find mo                                                       | e to PRO<br>sion live demo<br>re RedmineUP plugins                                              |
| Aplicar     Aplicar     Aplicar | <ul> <li>✓ Em andamento</li> <li>✓ Fechada</li> <li>✓ Projeto</li> <li>Tempo gasto</li> <li>Tarefa principal</li> <li>Last comment</li> </ul> | Re:<br>Rej<br>♥ Tip<br>%<br>Ø Atr | solvida<br>ieitada<br>o<br>Completo<br>ibuído a |                                            |                                  |      | Tarefas<br>Ver toda<br>Sumáric<br>Calendá<br>Gantt<br>Agile bo<br>Version<br>Membro | as as tarefas<br>)<br>rio<br>ard<br>planning<br><b>35</b>                                       |
| Nova (49)                                                                                                    | Em andam                                                                                                    | ento (34)                         |                                                 | Fee                                        | dback (1)                        |      | Alexand                                                                             | re Antonio de Carvalho<br>Franceschetto                                                         |
| Agenda do Reitor                                                                                                    | Projetos Do                                                                                                    | GTI 2017                          |                                                 | SEI C                                      | onfiguração                      |      | Eder de<br>Éldio Sc                                                                 | Oliveira<br>halm                                                                                |
| Treinamento #75<br>Treinamento Usuários Finais                                                                                                    | Reunião #62<br>Reunião Inicial Proj                                                                                                    | etos                              | Dese<br>Criaç<br>virtu                          | nvolvimento<br>ão e configu<br>al do Memca | o #107<br>uração da máqu<br>ache | ina  | Glaucile<br>Leonard<br>Marcel L<br>Marcio S<br>Maria C                              | ne Silva Gonçalves<br>o Teofilo Pignati<br>opes Silva<br>Gales Santana<br>ristina Delgado Preti |
| SEI Configuração                                                                                                    | Implantação/M                                                                                                    | igração SUAP                      |                                                 |                                            |                                  |      | Rafael E<br>Rafael F                                                                | ezerra Scarselli<br>todrigues Marguesi                                                          |
| Desenvolvimento #106<br>Executar scripts de importação de<br>dados na versão atual                                                                                                    | Implantação #15<br>Implantação Módulo                                                                                                    | o Ponto                           |                                                 |                                            |                                  |      | Reni Eli<br>Rodolfo<br>Rodrigo                                                      | sa da Silva<br>Rossmann Goncalves<br>Guedes                                                     |
|                                                                                                    | Conferência                                                                                                    | Unificada                         |                                                 |                                            |                                  |      | Equipe                                                                              | de Sistemas e Negócios                                                                          |
| Agenda do Reitor                                                                                                    | Desenvolvimento #3<br>Configuração de Pao<br>Definida                                                                                         | 55<br>Ironização                  |                                                 |                                            |                                  |      | Agile cl                                                                            | narts<br>ourndown                                                                               |
| Publicação do Sistema em<br>Homologação                                                                                                    | Agenda d                                                                                                    | o Reitor                          |                                                 |                                            |                                  |      |                                                                                     |                                                                                                 |
|                                                                                                    | Desenvolvimento #0<br>Desenvolvimento da                                                                                                    | 54<br>Agenda                      |                                                 |                                            |                                  |      |                                                                                     |                                                                                                 |
| Conferência Unificada                                                                                                    |                                                                                                    |                                   |                                                 |                                            |                                  |      |                                                                                     |                                                                                                 |
| Documentação #56<br>Diagramação de Manual (Ascom)                                                                                                    | SEI Confi                                                                                                    | guração                           |                                                 |                                            |                                  |      |                                                                                     |                                                                                                 |
| Equipe de Operações e Suporte                                                                                                    | Desenvolvimento #<br>Configuração do SEI                                                                                                    | 104<br>I Produção                 |                                                 |                                            |                                  |      |                                                                                     |                                                                                                 |
|                                                                                                    |                                                                                                    | XXVI.                             | Agile                                           |                                            |                                  |      |                                                                                     |                                                                                                 |

## 5.2.6. Aba Calendário

Apresenta as tarefas no mês, com marcador no início e no fim tarefa, as tarefas de dia único também são apresentadas de forma diferenciada.

🕈 tarefa a começar neste dia

- 🗢 tarefa a acabar neste dia
- tarefa a começar e acabar neste dia

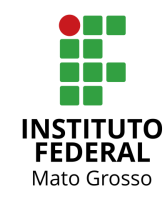

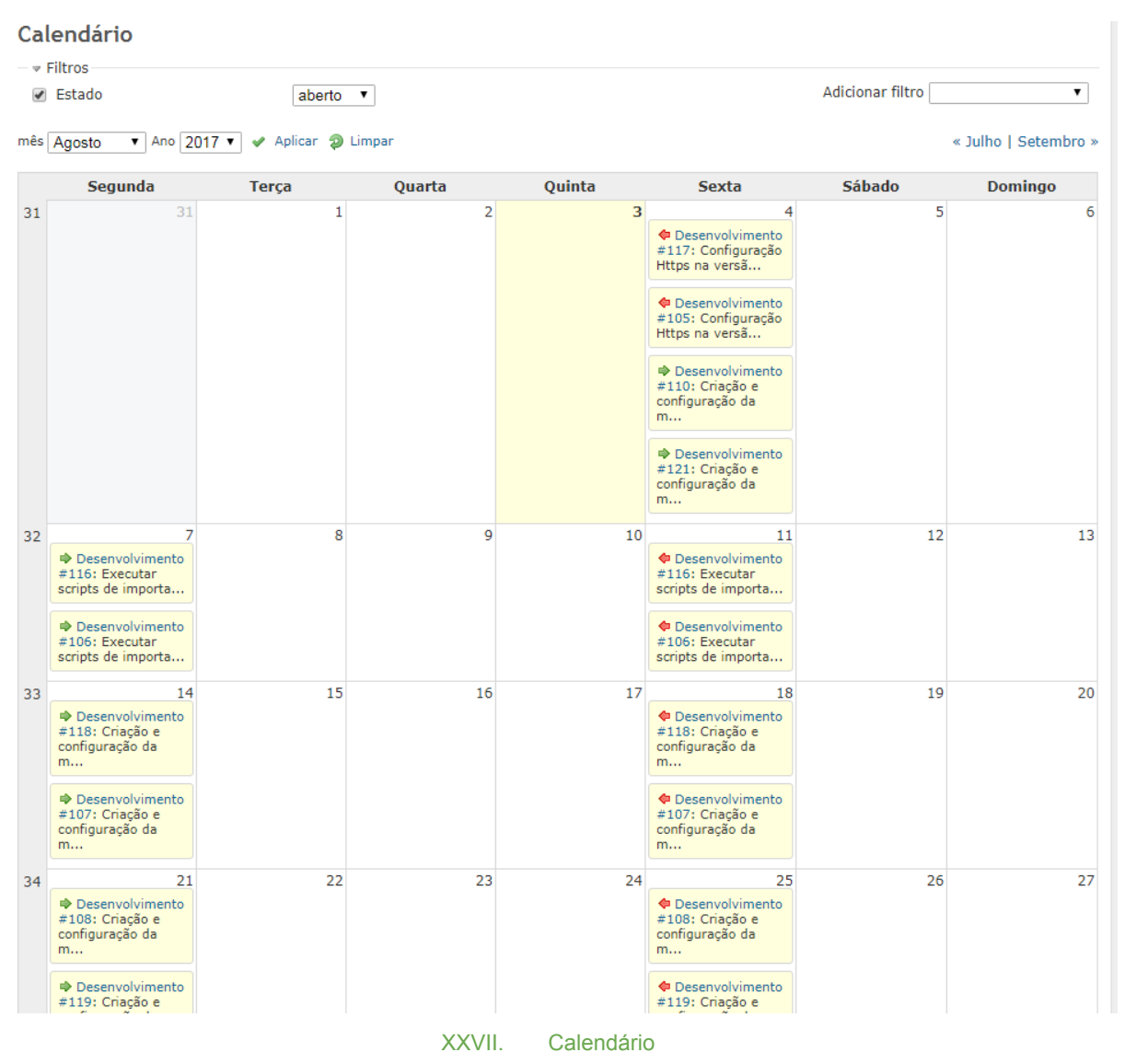

#### 5.2.7. Aba Notícias

É possível a criação de notícias de divulgação de assuntos relacionados aos projetos. Para adicionar, clique em Nova Notícia no lado superior direito, preencha os campos Título, Sumário e Descrição, também é permitido inserir anexos.

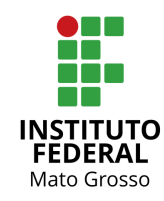

| Projetos DGTI 2017                                                              |                                                       | Procurar:                              | lir para o projeto 🔻                      |
|---------------------------------------------------------------------------------|-------------------------------------------------------|----------------------------------------|-------------------------------------------|
| + Visão geral Atividade<br>Nova notícia                                         | Tarefas Gantt Agile Calendá                           | rio Noticias Documentos Wiki Ficheiros | Configurações<br>Q Nova notica 🔅 Observar |
| Titulo *<br>Sumário<br>Descrição * B / U & C                                    | 8 18 19 II II II II II II II II II                    |                                        |                                           |
| Ficheiros Escolher arquivos Nerr<br>Crar: Pré-visualizar   Cancelar<br>Noticias | hum arquivo selecionado (Terrenho mismo: Bi<br>Sem da | no<br>Jos para mostrar                 |                                           |
|                                                                                 | XXVIII                                                | Notícias                               |                                           |

#### 5.2.7.1. Visualizar Notícias

Para visualizar as Notícias, clique na aba Notícias, o sistema lista todas as notícias do projeto. O sistema também apresenta as últimas Notícias na Página Inicial de cada usuário logado. Clique no título da notícia para visualizar a mesma.

| Projetos DGTI 2017                                                                                                    |               |             |             |                 |          | Procu      | nan: |           | ir para       | o projeta        |            |
|----------------------------------------------------------------------------------------------------|---------------|-------------|-------------|-----------------|----------|------------|------|-----------|---------------|------------------|------------|
| + Visão geral Atividade                                                                                                    | Tarefas       | Gantt       | Agile       | Calendário      | Noticias | Documentos | wiki | Ficheiros | Configurações |                  |            |
| Noticias                                                                                                    |               |             |             |                 |          |            |      |           |               | 🔾 Nova noticia   | 🔆 Observar |
| Inicio do Redmine                                                                                                    |               |             |             |                 |          |            |      |           |               |                  |            |
| Adicionado por Glaucilene Silva Gonçalves há menos de                                                                                         | 1 minuto atra | ás          |             |                 |          |            |      |           |               |                  |            |
| Boa tarde,                                                                                                    |               |             |             |                 |          |            |      |           |               |                  |            |
| A maioria dos projetos já foi lançada no Redmine.<br>Por gentileza, os servidores que estiverem com atividade<br>Dúvidas, estou à disposição. | s em andam    | iento, regi | istrar info | rmações no sist | tema.    |            |      |           |               |                  |            |
| Obrigadal                                                                                                    |               |             |             |                 |          |            |      |           |               |                  |            |
| (1-1/1)                                                                                                    |               |             |             |                 |          |            |      |           |               |                  |            |
|                                                                                                    |               |             |             |                 |          |            |      |           | т             | ambém disponível | em: 🖪 Atom |
|                                                                                                    |               | XX          | IX.         | Visuali         | izar No  | tícias     |      |           |               |                  |            |

#### 5.2.8. Aba Documentos

Nesta aba são listados todos os documentos inseridos para o Projeto. Para acionar um novo, clique no link superior direito Novo Documento.

No menu à direita, é possível Ordenar os documentos por Categoria, Data, Título, Autor.

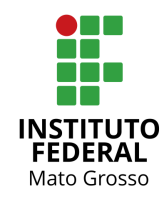

| Projetos DGTI 2017<br>Implantação | <ul> <li>Projetos de Sistemas e Negócios</li> <li>D/Migração SUAP</li> </ul> | •       |       |       | Pro        | curar:   |                  | Ir   | para o projeto | •             |
|-----------------------------------|------------------------------------------------------------------------------|---------|-------|-------|------------|----------|------------------|------|----------------|---------------|
| + Visão geral                     | Atividade                                                                    | Tarefas | Gantt | Agile | Calendário | Noticias | Documentos       | Wiki | Ficheiros      | Configurações |
| Documentos                        |                                                                              |         |       |       |            |          | O Novo documento | Ord  | enar por       |               |
| Documentação te                   | écnica                                                                       |         |       |       |            |          |                  | Cate | goria          |               |
| Plano de Projeto                  |                                                                              |         |       |       |            |          |                  | Titu | lo lo          |               |
| 22/06/2017 11:03                  |                                                                              |         |       |       |            |          |                  | Auto | x.             |               |
| Plano Projeto Assina              | do                                                                           |         |       |       |            |          |                  |      |                |               |
| 27/07/2017 16:46                  |                                                                              |         |       |       |            |          |                  |      |                |               |
|                                   |                                                                              |         | XXX.  | Do    | cumentos   |          |                  |      |                |               |

#### 5.2.8.1. Novo Documento

Informe os campos Categoria, Título, Descrição e os Anexos dos arquivos. Clique em Criar. Por padrão existem duas categorias: Documentação do usuário e Documentação Técnica.

| +    | Visão geral | Atividad              | de    |          |                 |        | Taref    | as    | Gantt    | Agil   | e    | Cale  | ndár   | io   | Not   | ícias |
|------|-------------|-----------------------|-------|----------|-----------------|--------|----------|-------|----------|--------|------|-------|--------|------|-------|-------|
| Νον  | o docum     | ento                  |       |          |                 |        |          |       |          |        |      |       | 0      | Novo | docur | nento |
|      |             | Categoria<br>Título * | Docum | ientaçã  | io do u         | suário | ¥        |       |          |        |      |       |        |      |       |       |
|      |             | Descrição             | B I   | U        | <del>\$</del> ( | Н      | H2 I     | в     | E E      | 1      | 1    | pre   | 0      |      |       |       |
|      |             |                       |       |          |                 |        |          |       |          |        |      |       |        |      |       |       |
|      |             | Ficheiros             | Escol | ner arqu | livos           | Nenhu  | ım arqui | vo se | lecionad | o (Tam | anho | máxim | o: 5 M | B)   |       |       |
| Cria | r Cancelar  |                       |       | XX       | XI.             | Novo   | ) Docum  | nento | )        |        |      |       |        |      |       |       |

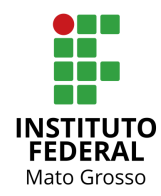

#### 5.2.9. Aba Wiki

São apresentadas as informações referentes ao projeto.

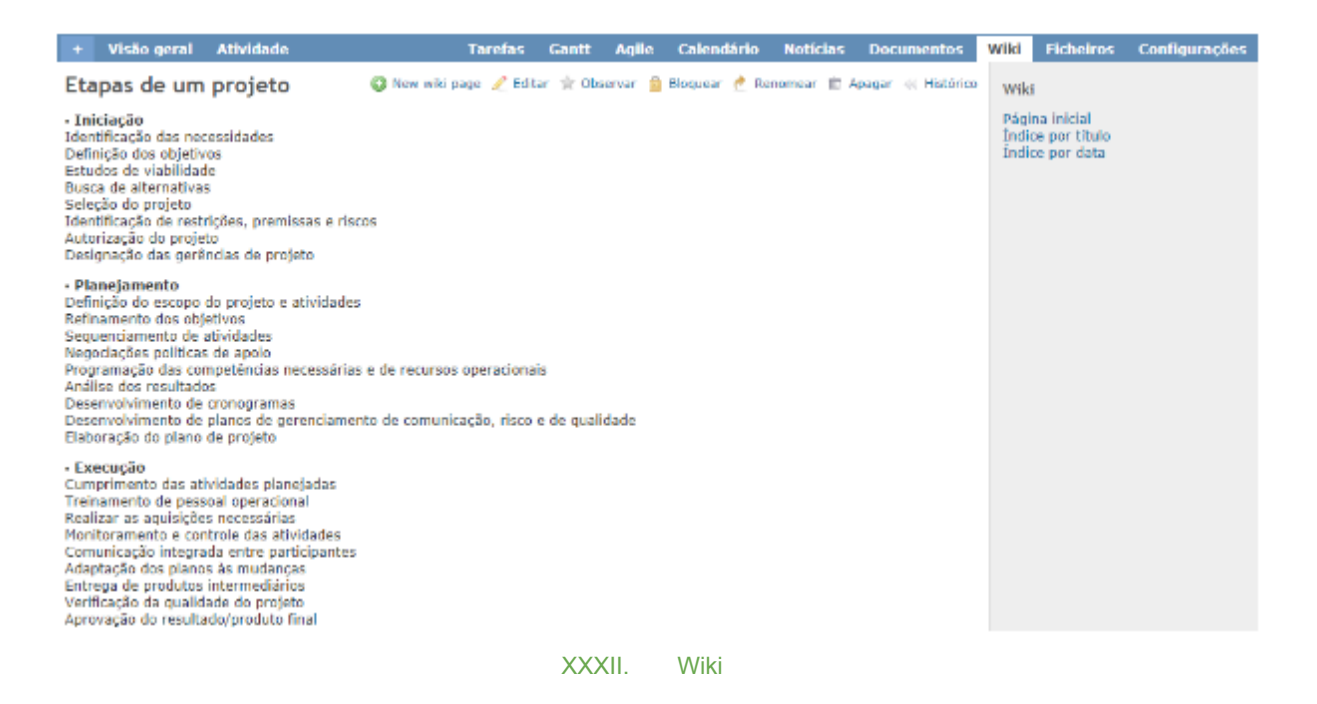

É possível editar o conteúdo dos wiki, utilizando o menu Editar. Também é possível criar Subpáginas (Relação pai/filho)

| Visilo geral Atividade                                                                                                    | Tarefas Ganti Agile Caleadário Noticlas Documentos <mark>Wiki</mark> Echelros Configurações                                                                |
|----------------------------------------------------------------------------------------------------|----------------------------------------------------------------------------------------------------|
| Wiki                                                                                                    |                                                                                                    |
| B / U S C H H H H H H H<br>L. "fecope"<br>Configuração Https na versão atual;<br>" Descutar script de importação de dedas m<br>" Criação e configuração de mégina virtual<br>" Criação e configuração de mégina virtual<br>" Criação e configuração de mégina virtual<br>" Criação e configuração de mégina virtual<br>" Criação e configuração de mégina virtual<br>" Criação e configuração de mégina virtual<br>" Criação e configuração de mégina virtual<br>" Criação e configuração de mégina virtual<br>" Criação e configuração de mégina virtual<br>" Criação e configuração de mégina virtual | rrsRo staal;<br>mencadhs;<br>Bolc:<br>Solc:<br>Solc:<br>Solc:<br>Solc:<br>Solc:<br>Bancodor;<br>Bancodor;<br>1 SEI/SEP:<br>1 SEI/SEP:<br>1 SEI/SEP:<br>ne; |
| Página pai •<br>Comentário                                                                                                    |                                                                                                    |
| Ficheiros Escoher arquivos No                                                                                                    | im angulio selecionade (Tenseho misimo 1 MB)                                                                                                    |
| Guardar Pré-visualizar   Cancelar                                                                                                    |                                                                                                    |

XXXIII. Editar Wiki

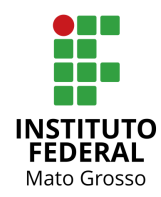

#### 5.2.10. Aba Ficheiro

Se um novo arquivo é adicionado, o formulário de entrada será como o ilustrado abaixo. Somente é possível adicionar um arquivo por vez. A descrição poderá ser um texto livre, apesar de ser opcional.

Após inseridos, uma tabela ordenada mostra os detalhes de todos os arquivos adicionados ao projeto.

| +  | Visão geral | Atividade                         | Tarefas      | Gantt     | Agile     | Calendário      | Noticias | Documentos | Wiki | Ficheiros | Configurações |
|----|-------------|-----------------------------------|--------------|-----------|-----------|-----------------|----------|------------|------|-----------|---------------|
| No | vo ficheiro | 1                                 |              |           |           |                 |          |            |      |           |               |
|    | 1           | Ficheiros Escolher arquivos Nenhu | um arquivo s | elecionad | g (Tamanh | a máximo: 5 MB) |          |            |      |           |               |
| Ad | icionar     |                                   |              |           |           |                 |          |            |      |           |               |
|    |             |                                   | X>           | XIV.      | Pá        | gina Inicia     | I        |            |      |           |               |

## 5.2.11. Configurações do Projeto

É possível alterar várias configurações do projeto, como Informações, Módulos, Membros, Versões, Categorias de Tarefa, Wiki, Repositórios, Fóruns, Atividades (Registro de tempo).

#### 5.2.11.1. Membros

Na aba membros, podem ser adicionados//editados/removidos membros, ou grupos. Para novos clique em Novo membro.

| + Visão geral Atividade             | Tarefas        | Gantt        | Agile   | Calendário  | Noticias  | Documentos       | Wiki   | Fi      | 4    |
|-------------------------------------|----------------|--------------|---------|-------------|-----------|------------------|--------|---------|------|
| Configurações                       |                |              |         |             |           |                  |        |         |      |
| Informações Módulos Membros Sprints | Versões Catego | rias de tare | efa Wik | Repositório | os Fórums | Atividades (Regi | sto de | temp    | 0)   |
| O Novo membro                       |                |              |         |             |           |                  |        |         |      |
| Utilizador / Grupo                  |                |              | F       | unções      |           |                  |        |         |      |
| Alexandre Antonio de Carvalho       | Equipe         |              |         |             |           |                  | 1      | . Edita | IF.  |
| Clayton Franceschetto               | Equipe         |              |         |             |           |                  | 1      | Edita   | ir - |
| Glaucilene Silva Gonçalves          | Equipe         |              |         |             |           |                  | 1      | Edita   | ir - |
| Leonardo Teofilo Pignati            | Equipe         |              |         |             |           |                  | 1      | Edita   | er - |
| Marcel Lopes Silva                  | Equipe         |              |         |             |           |                  | 1      | Edita   | ir - |
| Marcio Sales Santana                | Equipe         |              |         |             |           |                  | 1      | Edita   | ir - |
| Maria Cristina Delgado Preti        | Equipe         |              |         |             |           |                  | 2      | edita   | ir - |
| Rafael Rodrigues Marquesi           | Equipe         |              |         |             |           |                  | 1      | Edita   | in - |
| Reni Elisa da Silva                 | Equipe         |              |         |             |           |                  | 1      | edita   | in i |
| Rodrigo Guedes                      | Equipe         |              |         |             |           |                  | 1      | edita   | in - |
| Éldio Schalm                        | Equipe         |              |         |             |           |                  | 1      | Edita   | IF . |
| 률 Equipe de Operações e Suporte     | Equipe         |              |         |             |           | 🧷 Edita          | - B    | Apaga   | ir - |
| 률 Equipe de Sistemas e Negócios     | Equipe         |              |         |             |           | 🧷 Edita          | Û,     | Apaga   | ir - |

XXXV. Membros

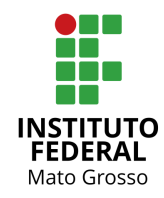

#### 5.2.11.2. Novo Membro

Selecione o usuário utilizador ou grupo. Informe também a função que será atribuída.

| Novo membro                                                                 |                                                                |            | ×                  |
|-----------------------------------------------------------------------------|----------------------------------------------------------------|------------|--------------------|
| Procurar utilizador o                                                       | ı grupo:                                                       |            |                    |
| ۹.                                                                          |                                                                |            |                    |
| <ul> <li>Redmine Admin</li> <li>Rodolfo Rossman</li> <li>(1-4/4)</li> </ul> | <ul> <li>Utilizadores não</li> <li>Otilizadores anó</li> </ul> | nimos      |                    |
| (1-4/4)                                                                     |                                                                |            |                    |
| Funçoes                                                                     |                                                                |            |                    |
| 🔲 Equipe                                                                    | Desenvolvedor                                                  | Informante |                    |
|                                                                             |                                                                |            | Adicionar Cancelar |
|                                                                             | XXXVI. No                                                      | vo Membro  |                    |

Atuais Opções das Funções:

- Administrador: Editar projeto, Fechar / re-abrir o projeto, Selecionar módulos do projeto, Gerir membros, Gerir versões, Criar sub-projetos e Gestão Geral das Tarefas;
- Equipe do Projeto: Fechar / re-abrir o projeto, Selecionar módulos do projeto, Gerir membros, Gerir versões e Gestão Geral das Tarefas;
- Participante do Projeto: Adicionar e Ver Tarefas;
- Auditor(a): Ver Tarefas.

## 5.3. Fechar/Concluir Projeto

Ao finalizar/concluir as tarefas do Projeto, o projeto deve ser fechado.

Acesse a Visão Geral do Projeto e clique no Link 'Fechar' e confirme a operação.

| +          | Visão geral                            | Atividade                        | Sprint                     | Backlog              | Tarefas   | Gantt | Agile   | Calendário | Notícias | Documentos | Wiki     | Ficheiros |
|------------|----------------------------------------|----------------------------------|----------------------------|----------------------|-----------|-------|---------|------------|----------|------------|----------|-----------|
| Vi         | são geral                              |                                  |                            |                      |           |       |         |            |          | 🕑 Novo sub | -projeto | 🔒 Fechar  |
| Im)<br>tan | plantação, configi<br>Ibém aspectos de | uração e defini<br>e comunicacão | ção de poli<br>institucion | ítica de uso,<br>al. | agregando |       | 🝰 Meml  | oros       |          |            |          |           |
|            |                                        |                                  |                            | XXXVII.              | Visão     | Geral | Projeto | s - Fechar |          |            |          |           |

Ao fechar, o projeto não aparece na lista do menu Projetos, e para visualizar os projetos Fechados, clique na opção Ver os projetos fechados no menu lateral direito. Os projetos serão apresentados na cor cinza.

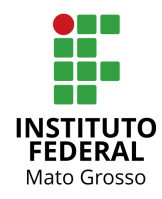

| Projetos                                                                                                    |                                         | 📀 Novo projeto   Ver todas as tarefas   Total de tempo registado   Atividade geral                                                                | Projetos                 |
|----------------------------------------------------------------------------------------------------|-----------------------------------------|----------------------------------------------------------------------------------------------------|--------------------------|
| Projetos DGTI 2017 Lista de todos os projetos da DGTI com início previsto                                                      | o para o ano de 20                      | 17.                                                                                                    | Ver os projetos fechados |
| Projeto da Equipe de Operações<br>Lista de todos os projetos da Equipe de Operaçõe                                             | s com início previs                     | sto para o ano de 2017.                                                                                                    | Aplicar                  |
| Conferência Unificada<br>Implantação, configuração e definição de política                                                     | de uso, agregando                       | o também aspectos de comunicação institucional.                                                                                                   |                          |
| Projetos de Sistemas e Negócios<br>Lista de todos os projetos da Equipe de Sistemas                                            | e Negócios com                          | início previsto para o ano de 2017.                                                                                                    |                          |
| Agenda do Reitor<br>Desenvolvimento da Agenda do Reitor no portal o                                                            | do IFMT.                                |                                                                                                    |                          |
| Implantação/Migração SUAP<br>Implantar e atualizar versão do SUAP (migração)<br>Com possibilidade de integração dos módulos na | , atualizar módulo<br>Plataforma SUAP ( | s de RH, Almoxarifado, Patrimônio, e implantar Extensão e Ponto.<br>e realizar a customização para permitir ajustes (registro de dados contábeis) |                          |
|                                                                                                    | XXXVIII.                                | Projetos Abertos e Fechados                                                                                                    |                          |